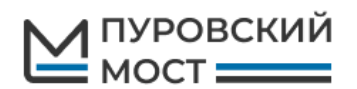

# Инструкция по использованию Личного кабинета пользователя моста через р. Пур

### Оглавление

| Начало работы                                                                   | 2        |
|---------------------------------------------------------------------------------|----------|
| Физические лица                                                                 | 3        |
| Регистрация физического лица                                                    | 3        |
| Личный кабинет физического лица                                                 | 3        |
| Пополнение лицевого счета физического лица                                      | 5        |
| Юридические лица                                                                | 8        |
| Регистрация юридического лица                                                   | 8        |
| Пополнение лицевого счета через расчетный счет                                  | 9        |
| Пополнение лицевого счета через банковскую карту Ошибка! Закладка не определена | <b>.</b> |
| Добавление и удаление транспортных средств1                                     | 1        |
| Работа с документами1                                                           | 2        |

## Начало работы

Личный кабинет пользователя доступен для всех пользователей сети интернет. Перейти в него можно с официального сайта Пуровского моста <u>https://purmost.ru/</u>, нажав на кнопку «Личный кабинет».

Для того, чтобы начать пользоваться Личным кабинетом, необходимо зарегистрироваться. Это нужно сделать как физическим, так и юридическим лицам. После регистрации будет создан Лицевой счет, баланс которого можно пополнять. Если для юридического лица необходимо разделять проезжающий транспорт по группам (например, по подразделениям) с самостоятельным балансом, то необходимо завести для каждой такой группы самостоятельный лицевой счет.

Для регистрации Личного кабинета необходимо нажать на кнопку Регистрация.

| 000 "РИК"          | Вход в личный кабинет               | Мостовой      |
|--------------------|-------------------------------------|---------------|
| +7 (3452) 54-03-00 | Имя пользователя Логин              | переход через |
|                    | Пароль Пароль                       | nery Typ      |
|                    | Язык Русский 🗸                      | реку Пур      |
|                    | Вход Получить пароль<br>Регистрация |               |

| $\mathbf{M}$                    |                                                           |                           |
|---------------------------------|-----------------------------------------------------------|---------------------------|
| ООО "РИК"<br>+7 (3452) 54-03-00 | Регистрация                                               | Мостовой<br>переход через |
|                                 | Тип пользователя * • • Физическое лицо — Юридическое лицо | реку Пур                  |

#### Физические лица

#### Регистрация физического лица

Для физического лица необходимо заполнить карточку с указанием ФИО пользователя, реквизитов удостоверения личности, электронной почты и телефона. На карточке есть возможность указать несколько государственных регистрационных номерных знаков (далее – ГРНЗ) транспортных средств, которые будут привязаны к данному лицевому счету. Нажать на галочку, подтверждающую согласие на использование моих персональных данных, с целью осуществления прямого контакта с помощью средств связи, в том числе для продвижения услуг. Ввести проверочное слово с картинки.

| Регистра                                                                                                    | Регистрация                                                                                                    |  |  |  |
|----------------------------------------------------------------------------------------------------|----------------------------------------------------------------------------------------------------|--|--|--|
| Фамилия *                                                                                                    | Иванов                                                                                                    |  |  |  |
| Имя *                                                                                                    | Иван                                                                                                    |  |  |  |
| Отчество                                                                                                    | Иванович                                                                                                    |  |  |  |
|                                                                                                    |                                                                                                    |  |  |  |
| Тип удостоверения                                                                                                    | Паспорт РФ 🗸 🗸                                                                                                    |  |  |  |
| личности                                                                                                    | 5400                                                                                                    |  |  |  |
| Номер                                                                                                    | 250722                                                                                                    |  |  |  |
| Кем выдан                                                                                                    | OVeN/C Parrier                                                                                                    |  |  |  |
| Дата выдачи                                                                                                    | 05 10 2019                                                                                                    |  |  |  |
|                                                                                                    |                                                                                                    |  |  |  |
| Email *                                                                                                    | info@purmost.ru                                                                                                    |  |  |  |
| Телефон *                                                                                                    | +7(999)999.99.99                                                                                                    |  |  |  |
| Тип телефона *                                                                                                    | Мобильный 🗸                                                                                                    |  |  |  |
|                                                                                                    |                                                                                                    |  |  |  |
| ГРН3 *                                                                                                    | e3221x89                                                                                                    |  |  |  |
|                                                                                                    | ĸ523yc89                                                                                                    |  |  |  |
|                                                                                                    | Добавить новый элемент +                                                                                            |  |  |  |
| <ul> <li>Предоставляю согла<br/>осуществления пра<br/>продвижения услуг</li> <li>Введите символы с<br/>чатимие.</li> </ul> | асне на использование моги, персональных, данных, с целью<br>чето контякта с помощью средств свеми, в том числе для |  |  |  |
| картинки *                                                                                                    | DEFES                                                                                                    |  |  |  |

По завершению заполнения формы нужно нажать на кнопку Продолжить

В случае успешной регистрации вы увидите следующее сообщение на экране.

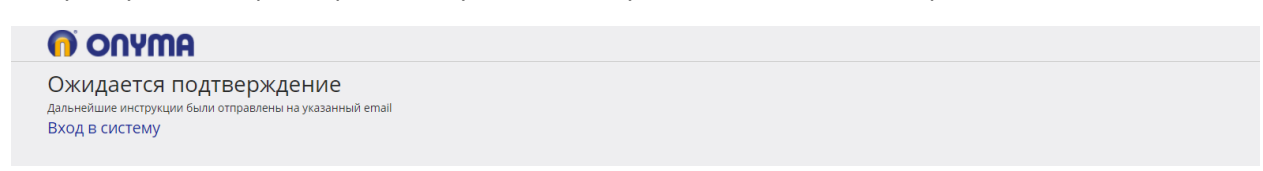

Далее необходимо перейти по ссылке, полученной вами в письме. Ваша учетная запись будет активирована, и вы перейдете на страницу своего **Личного кабинета**.

#### Личный кабинет физического лица

| $\mathbf{M}$                     |                                               | Общее                                                             | Лицевой счет                                           | Пополнить счёт                                   | Заявки и обращения                                    | Выход                          |
|----------------------------------|-----------------------------------------------|-------------------------------------------------------------------|--------------------------------------------------------|--------------------------------------------------|-------------------------------------------------------|--------------------------------|
| Лицевой счёт<br>Статус<br>Баланс | 0000224-КТ001<br>Неактивен<br>ОР<br>Пополнить | ФИО                                                               | Иванов<br>Иван                                         |                                                  |                                                       |                                |
| актуально на: 13<br>Настройки    | 3:02:40 🖒                                     |                                                                   |                                                        |                                                  |                                                       |                                |
| ООО "РИК"<br>+7 (3452) 54-03-00  |                                               |                                                                   |                                                        |                                                  |                                                       |                                |
|                                  |                                               |                                                                   |                                                        |                                                  |                                                       | 30.52.224 [e] Ø                |
|                                  |                                               | Уважаемый Пользователь, инфор<br>юр.лиц и ИП также Акт и счет-фак | мация, предоставляемая в данном разделе, явля<br>тура. | атся справочной и не может служить основанием дл | ия предъявления претензий к Оператору. Отчетными доку | ментами являются: Отчет, а для |

Перейдя в раздел **Лицевой счет**, вы можете посмотреть всю информацию по нему и осуществить ряд операций.

| $\mathbf{M}$           |                            | Общее                                                                | Лицевой счет                                            | Пополнить счёт                              | Заявки и обращения                                   | Выход                           |
|------------------------|----------------------------|----------------------------------------------------------------------|---------------------------------------------------------|---------------------------------------------|------------------------------------------------------|---------------------------------|
| Лицевой счёт<br>Статус | 0000224-КТ001<br>Неактивен |                                                                      |                                                         |                                             |                                                      | 1 🖈 ୯                           |
| Баланс                 | 0 ₽<br>Пополнить           | Лицевой счет N                                                       |                                                         | Тип                                         |                                                      |                                 |
| актуально на: 14       | :17:35 🖒                   | ▶ 0000224-KT001                                                      |                                                         | Договор с клиент                            | том                                                  |                                 |
| Настройки              |                            | Информация 💍 Рег. н                                                  | омера Лицевой счет Документь                            | l                                           |                                                      | ž                               |
| +7 (3452) 54-03-00     |                            | Контрагент I                                                         | 1ванов Иван                                             |                                             |                                                      |                                 |
|                        |                            | Лицевой счет N (                                                     | 000224-KT001                                            |                                             |                                                      |                                 |
|                        |                            | Кредитная схема                                                      | Іредоплата                                              |                                             |                                                      |                                 |
|                        |                            |                                                                      |                                                         |                                             |                                                      | 30.91.184 (+) Ø                 |
|                        |                            |                                                                      |                                                         |                                             |                                                      |                                 |
|                        |                            | Уважаемый Пользователь, информ<br>для юр.лиц и ИП также Акт и счет-ф | ация, предоставляемая в данном разделе, явля<br>актура. | ется справочной и не может служить основани | ием для предъявления претензий к Оператору. Отчетных | ии документами являются: Отчет, |

На вкладке **Рег. номера** вы можете посмотреть привязанные к вашему **Лицевому счету** транспортные средства, а также добавить новое.

| $\mathbf{M}$                    |                            | Общее                                                                      | Лицевой счет                                       | Пополнить счёт                             | Заявки и обращения                                     | Выход                            |
|---------------------------------|----------------------------|----------------------------------------------------------------------------|----------------------------------------------------|--------------------------------------------|--------------------------------------------------------|----------------------------------|
| Лицевой счёт<br>Статус          | 0000224-КТ001<br>Неактивен |                                                                            |                                                    |                                            |                                                        | 1 🖈 🖒                            |
| Баланс                          | 0₽                         | Лицевой счет N                                                             |                                                    | Тип                                        |                                                        |                                  |
| актуально на: 14                | :17:35 <sup>(</sup> )      | ▶ 0000224-KT001                                                            |                                                    | Договор с клиен                            | нтом                                                   |                                  |
| Настройки                       |                            | Информация 💍 Рег. ном                                                      | ера 💍 Лицевой счет Докуме                          | енты                                       |                                                        | ¢.                               |
| ООО "РИК"<br>+7 (3452) 54-03-00 |                            | Добавить                                                                   |                                                    |                                            |                                                        | 1 📌 🖒                            |
|                                 |                            | Лицевой счет                                                               | Номер                                              | Тарифный план                              | Статус                                                 |                                  |
|                                 |                            | ▶ 0000224-KT001                                                            | E673HK                                             | Базовый тариф                              | Новый, проезд запрещен                                 |                                  |
|                                 |                            |                                                                            |                                                    |                                            |                                                        | 1                                |
|                                 |                            |                                                                            |                                                    |                                            |                                                        | 1                                |
|                                 |                            |                                                                            |                                                    |                                            |                                                        |                                  |
|                                 |                            | Уважаемый Пользователь, информаци<br>для юр.лиц и ИП также Акт и счет-факт | ія, предоставляемая в данном разделе, явл.<br>ура. | яется справочной и не может служить основа | нием для предъявления претензий к Оператору. Отчетными | и документами являются: Отчет, а |
|                                 |                            |                                                                            |                                                    |                                            |                                                        |                                  |
|                                 |                            |                                                                            |                                                    |                                            |                                                        |                                  |

Для добавления нового TC нажмите кнопку **Добавить...** и введите ГРНЗ в любом формате. По завершению ввода нажмите кнопку **Добавить.** 

| $\mathbf{M}$           |                            | Общее                                               |                                       | Лицевой счет          |                 | Пополнить с             | Чёт                     | Заявки и обращения                       | Выход                             |
|------------------------|----------------------------|-----------------------------------------------------|---------------------------------------|-----------------------|-----------------|-------------------------|-------------------------|------------------------------------------|-----------------------------------|
| Лицевой счёт<br>Статус | 0000224-КТ001<br>Неактивен |                                                     |                                       |                       |                 |                         |                         |                                          | 1 🖈 🕻                             |
| Баланс                 | 0 ₽<br>Пополнити           | Лицевой счет N                                      |                                       |                       |                 | Ти                      | п                       |                                          |                                   |
| актуально на: 14       | нополнить<br>k:17:35 Č     | ▶ 0000224-KT001                                     |                                       |                       |                 | До                      | говор с клиентом        |                                          |                                   |
| пастроики              |                            | Информация 💍                                        | Рег. номера 🖒                         | Лицевой счет          | Документы       |                         |                         |                                          | ¢.                                |
| +7 (3452) 54-03-00     |                            |                                                     |                                       |                       |                 |                         |                         |                                          | 1 🖈 🔿                             |
|                        |                            |                                                     |                                       |                       |                 |                         |                         |                                          |                                   |
|                        |                            | Номер                                               | 1                                     |                       |                 |                         | Лицевой счет            | 0000224-KT001                            |                                   |
|                        |                            |                                                     |                                       |                       |                 |                         | Тарифный план           |                                          |                                   |
|                        |                            |                                                     |                                       |                       |                 |                         | Дата начала             | 07.10.2020 14:21:48                      |                                   |
|                        |                            |                                                     |                                       |                       |                 |                         | Дата окончания          |                                          |                                   |
|                        |                            |                                                     |                                       |                       |                 |                         | Статус                  |                                          |                                   |
|                        |                            |                                                     |                                       |                       |                 |                         |                         |                                          |                                   |
|                        |                            | Добавить                                            |                                       |                       |                 |                         |                         |                                          |                                   |
|                        |                            | Лицевой счет                                        |                                       | Номер                 |                 | Тарифный план           |                         | Статус                                   |                                   |
|                        |                            | ▶ 0000224-KT001                                     |                                       | E673HK                |                 | Базовый тариф           |                         | Новый, проезд запрещен                   |                                   |
|                        |                            |                                                     |                                       |                       |                 |                         |                         |                                          | 1                                 |
|                        |                            |                                                     |                                       |                       |                 |                         |                         |                                          |                                   |
|                        |                            |                                                     |                                       |                       |                 |                         |                         |                                          |                                   |
|                        |                            |                                                     |                                       |                       |                 |                         |                         | × 0 0                                    |                                   |
|                        |                            | уважаемыи Пользователь<br>для юр.лиц и ИП также Акт | информация, предос<br>и счет-фактура. | тавляемая в данном ра | зделе, является | справочнои и не может с | лужить основанием для і | предъявления претензии к Оператору. Отче | тными документами являются: Отчет |

| $\mathbf{M}$                    |                            | Общее           | Лицевой счет                         | Пополнить с   | чёт              | Заявки и обращения     | Выход           |
|---------------------------------|----------------------------|-----------------|--------------------------------------|---------------|------------------|------------------------|-----------------|
| Лицевой счёт<br>Статус          | 0000224-КТ001<br>Неактивен |                 |                                      |               |                  |                        | 1 💉 (           |
| Баланс                          | 0₽                         | Лицевой счет N  |                                      | Ти            | n                |                        |                 |
| актуально на: 14                | нополнить<br>17:35 💍       | ▶ 0000224-KT001 |                                      | Дог           | говор с клиентом |                        |                 |
| Настройки                       |                            | Информация 💍    | Рег. номера 🂍 Лицевой счет Документы |               |                  |                        |                 |
| ООО "РИК"<br>+7 (3452) 54-03-00 |                            | Добавить        |                                      |               |                  |                        | 1 2 📌 🔇         |
|                                 |                            | Лицевой счет    | Номер                                | Тарифный план |                  | Статус                 |                 |
|                                 |                            | 0000224-KT001   | E562TB89                             | Базовый тариф |                  | Новый, проезд запрещен |                 |
|                                 |                            | Информация 🖒    | Статус Тарифный план                 |               |                  |                        | ž               |
|                                 |                            | Номер           | E562TB89                             |               | Лицевой счет     | 0000224-KT001          |                 |
|                                 |                            | Нет информац    | ии о ТС                              |               | Тарифный план    | Базовый тариф          |                 |
|                                 |                            |                 |                                      |               | Дата начала      | 07.10.2020 14:21:48    |                 |
|                                 |                            |                 |                                      |               | Дата окончания   |                        |                 |
|                                 |                            |                 |                                      |               | статус           | новыи, проезд запрещен |                 |
|                                 |                            | Отключить       |                                      |               |                  |                        | 30.98.464 [#] Ø |
|                                 |                            | 0000224-KT001   | Е673НК                               | Базовый тариф |                  | Новый, проезд запрещен |                 |
|                                 |                            |                 |                                      |               |                  |                        | 1 2             |
|                                 |                            |                 |                                      |               |                  |                        |                 |
|                                 |                            |                 |                                      |               |                  |                        |                 |

При нажатии на номер ТС, отобразится окно с детальной информацией по нему.

Для того, чтобы удалить данный номер из своего личного кабинета, нажмите на кнопку **Отключить**. При этом останется вся история проезда и все транзакции по данному номеру.

#### Пополнение лицевого счета физического лица

Для пополнения Лицевого счета нажмите на вкладку Пополнить счет.

| $\bowtie$                                                                 | Общее | Лицевой счет | Пополнить счёт     | Заявки и обращения | Выход |
|---------------------------------------------------------------------------|-------|--------------|--------------------|--------------------|-------|
| Лицевой счёт 0000224-КТ001<br>Статус Неактивен<br>Баланс ОР<br>Пополнить  |       |              | Подтвердите данные |                    |       |
| актуально на: 14:29:42 ()<br>Настройки<br>ООО "РИК"<br>+7 (3452) 54-03-00 |       |              | Сумма: 100 Далее   |                    |       |

В открывшейся вкладке введите желаемую сумму платежа и нажмите на кнопку Далее.

| ГАЗПРОМБАНК                                                                                                    |                       |
|----------------------------------------------------------------------------------------------------|-----------------------|
| ооо РИК Order: EFMZXpdV2yBmV<br>https://nourl.ru <b>1000,00</b> ₽                                                                                                    | H_74984               |
|                                                                                                    |                       |
| Номер карты                                                                                                    |                       |
| Месяц / Год СVC2/С<br>Запомнить мою карту Три цифры с обо<br>сторонь                                                                                                    | №2<br>ротной<br>карты |
|                                                                                                    |                       |
| отмена оплатить<br>Безопасность передаваемой информации обеспечивается с помощью<br>современного протокола обеспечения безопасности в сети интернет TLS<br>Данные защищены по международному стандарту PCI DSS |                       |
| Mostercard         Verified by<br>SecureCode           Банк ГПБ (AO). Генеральная лицензия Банка России №354.                                                                                                  |                       |

В открывшемся окне введите данные своей карты. Платеж обрабатывается Газпромбанком.

В случае успешной оплаты вы увидите соответствующее уведомление. Нажмите на кнопку Вернуться в магазин.

| TA:                                                                                                    | впромбанк                                                                                                    |  |
|----------------------------------------------------------------------------------------------------|----------------------------------------------------------------------------------------------------|--|
| Платеж заверше                                                                                           | ен успешно                                                                                                    |  |
| Продавец:                                                                                                | 000 РИК                                                                                                    |  |
| Сайт:                                                                                                    | https://nourl.ru                                                                                                    |  |
| Описание покупки:                                                                                        | Order: UJKEXijMJaYVPQ_74<br>986                                                                                                    |  |
| Номер карты:                                                                                             | 536829xxxxx7663                                                                                                    |  |
| Тип карты:                                                                                               | Mastercard                                                                                                    |  |
| Идентификатор<br>транзакции:                                                                             | TRY1T4HSZF                                                                                                    |  |
| Дата/время:                                                                                              | 07.10.2020 14:35                                                                                                    |  |
| Авторизационный код:                                                                                     | 933921                                                                                                    |  |
| RRN:                                                                                                    | 16020633059                                                                                                    |  |
| Сумма:                                                                                                   | 100,00 руб.                                                                                                    |  |
| распечатать<br>Безопасность передаваемой инн<br>современного протокола обеспеч<br>Данные защищены по мех | ВЕРНУТЬСЯ В МАГАЗИН<br>формации обеспечивается с помощью<br>вения безопасности в сети интернет TLS<br>кдународному стандарту PCI DSS |  |
|                                                                                                    | Mastercard Verified by<br>SecureCode <b>VISA</b>                                                                                     |  |

После проведения оплаты информация о ней появится в вашем личном кабинете в течение нескольких минут.

| $\mathbf{M}$                |                                                | Общее | Лицевой счет       | Пополнить счёт      | Заявки и обращения     | Выход |
|-----------------------------|------------------------------------------------|-------|--------------------|---------------------|------------------------|-------|
| Договор<br>Статус<br>Баланс | 0000224-КТОО1<br>Активен<br>100 ₽<br>Пополнить | Опер  | рация успешна. Ден | ьги будут зачислены | на счёт в ближайшее вр | емя.  |
| актуально н<br>Настройки    | a: 14:37:10 🖒                                  |       |                    |                     |                        |       |
| ООО "РИК<br>+7 (3452) 54-0  |                                                |       |                    |                     |                        |       |

#### Юридические лица

| <form></form>                                                                                                    | Регистрация юридич              | еского лица                                                                                                    |                                    |
|----------------------------------------------------------------------------------------------------|---------------------------------|----------------------------------------------------------------------------------------------------|------------------------------------|
| <form></form>                                                                                                    | $\bowtie$                       |                                                                                                    |                                    |
| The set of the set of the | ООО "РИК"<br>+7 (3452) 54-03-00 | Регистрация                                                                                                    | Мостовой переход<br>через реку Пур |
|                                                                                                    |                                 | Полное название * Краткое название * Дата регистрации кор. лица КОридический адрес * ИНН *                                                                                                    |                                    |
| Emacoure cetta           Bit           Pic-termal cetta           Terepo *           Diversa gaze           Diversa gaze                                                                                                    |                                 | Руководитель<br>Фамилия *<br>Имя *<br>Отчество<br>Должность<br>Действует на<br>основании                                                                                                    |                                    |
|                                                                                                    |                                 | Банковские счета<br>БИК<br>Расчётный счёт                                                                                                    |                                    |
| Kuttathie nujo           @Munina *           Uka *           OTvietio           @Dimension           @Dimension                                                                                                    |                                 | Етаll *  Телефон *  Почтовый адрес Фактический адрес                                                                                                    |                                    |
| ГРНЗ (заполняется как в СТС)       Добошть новый злямент       +         Предоставляю согласне на использование моих персональных данных, сщелью о орществления прямого контакта с помощью средств сязи, в том числе для       +         Введите символы с картинки *       ОГЕСЛОФР         ОГЕСЛОФР       90         Предословть       ОГЕСЛОФР                                                                                                    |                                 | Контактное лицо<br>Фанилия *<br>Имя *<br>Огчество<br>Должность<br>Email *<br>Телефон *                                                                                                    |                                    |
| Представляе согласное на использование моих персональных денных, с целью<br>оруществания прямого контакта с помощью средств связи, в том числе для<br>продвижения услуг +<br>Введите символы с<br>картинки *                                                                                                    |                                 | ГРНЗ (заполняется Добоешть ноемй элемент +                                                                                                    |                                    |
|                                                                                                    |                                 | Предоставляю согласие на использование можи персональных данных, с целью<br>осуществления прямого контакта с помощью средств связи, в том числе для<br>продвижения услуг *<br>Введите символы с<br>картинки * |                                    |
|                                                                                                    | <b>↑</b>                        | Проделжить                                                                                                    |                                    |

Для регистрации Лицевого счета Юридического лица необходимо заполнить карточку с требуемыми реквизитами, указанием руководителя, банковского счета, контактных данных.

На карточке есть возможность указать несколько государственных регистрационных номерных знаков (далее – ГРНЗ) транспортных средств, которые будут привязаны к данному лицевому счету. Нажать на галочку, подтверждающую согласие на использование моих персональных данных, с целью осуществления прямого контакта с помощью средств связи, в том числе для продвижения услуг. Ввести проверочное слово с картинки.

В случае успешной регистрации вы увидите следующее сообщение на экране.

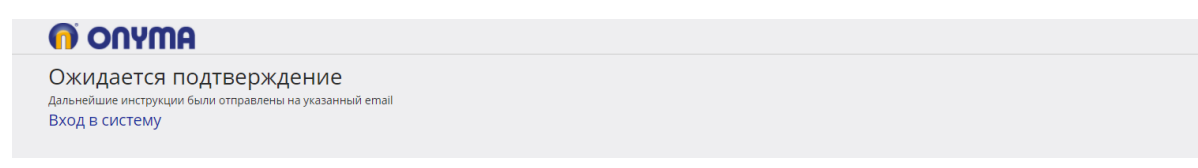

Далее необходимо перейти по ссылке, полученной вами в письме. Ваша учетная запись будет активирована, и вы перейдете на страницу своего **Личного кабинета**.

| $\mathbf{M}$                    |                            | Общее                                                              | Лицевой счет                                               | Пополнить счёт                         | Заявки и обращения                     | Файлы для загрузки                             | Выход                    |
|---------------------------------|----------------------------|--------------------------------------------------------------------|------------------------------------------------------------|----------------------------------------|----------------------------------------|------------------------------------------------|--------------------------|
| Лицевой счёт<br>Статус          | 0000304-КТ001<br>Неактивен |                                                                    |                                                            |                                        |                                        |                                                | 1 🖈 🖒                    |
| Баланс                          | 0₽                         | Лицевой счет N                                                     |                                                            |                                        | Тип                                    |                                                |                          |
| актуально на: 14:<br>Настройки  | 51:00 🖒                    | ▶ 0000304-KT001                                                    |                                                            |                                        | Договор с клиентом                     |                                                |                          |
| ООО "РИК"<br>+7 (3452) 54-03-00 |                            | Информация 💍 🛛                                                     | Per. номера Лицевой счет                                   | Документы                              |                                        |                                                | ţ,                       |
|                                 |                            | Контрагент<br>Лицевой счет N<br>Дата заключения<br>Кредитная схема | ООО "Ромашка"<br>0000304-КТОО1<br>07.10.2020<br>Предоплата |                                        | Выставлать счет ватоматически          |                                                |                          |
|                                 |                            | Сохранить изменени                                                 | а Счет на оплату                                           |                                        |                                        |                                                | 30.91.264 [e] 🖉          |
|                                 |                            |                                                                    |                                                            |                                        |                                        |                                                | 1                        |
|                                 |                            | Уважаемый Пользователь, ин<br>юр.лиц и ИП также Акт и счет         | формация, предоставляемая в данно<br>-фактира.             | ом разделе, является справочной и не м | ожет служить основанием для предъявлен | ия претензий к Оператору. Отчетными документам | и являются: Отчет, а для |

#### Пополнение лицевого счета через расчетный счет

Для пополнения Лицевого счета через расчетный счет можно нажать на кнопку **Счет на оплату...** внутри /Лицевого счета. В открывшемся блоке необходимо ввести Сумму и Дату для счета. После этого нажмите на кнопку **Счет на оплату**.

| $\mathbf{M}$                                   | Общее                                                              | Лицевой счет                                               | Пополнить счёт                        | Заявки и обращения                          | Файлы для загрузки                        | Выход                    |
|------------------------------------------------|--------------------------------------------------------------------|------------------------------------------------------------|---------------------------------------|---------------------------------------------|-------------------------------------------|--------------------------|
| Лицевой счёт 0000304-КТ001<br>Статус Неактивен |                                                                    |                                                            |                                       |                                             |                                           | 1 🖈 🖱                    |
| Баланс О₽                                      | Лицевой счет N                                                     |                                                            |                                       | Тип                                         |                                           |                          |
| актуально на: 14:53:41 🖒<br>Настройки          | ▶ 0000304-KT001                                                    |                                                            |                                       | Договор с клиентом                          |                                           |                          |
| ООО "РИК"<br>+7 (3452) 54-03-00                | Информация 💍                                                       | Рег. номера Лицевой счет                                   | Документы                             |                                             |                                           | Å                        |
|                                                | Контрагент<br>Лицевой счет N<br>Дата заключения<br>Кредитная схема | ООО "Ромашка"<br>0000304-КТОО1<br>07.10.2020<br>Предоплата |                                       | Выставлять счет 🛛                           |                                           |                          |
|                                                |                                                                    |                                                            |                                       |                                             |                                           | 30.91.264 [*] Ø          |
|                                                | Сумма *<br>Дата *                                                  | 07.10.2020                                                 |                                       |                                             |                                           |                          |
|                                                | Счет на оплату                                                     | Отмена                                                     |                                       |                                             |                                           |                          |
|                                                |                                                                    |                                                            |                                       |                                             |                                           | 1                        |
|                                                | Уважаемый Пользователь,<br>юр.лиц и ИП также Акт и сч              | информация, предоставляемая в данно<br>гт-фактура.         | м разделе, является справочной и не м | ожет служить основанием для предъявления пр | етензий к Оператору. Отчетными документам | и являются: Отчет, а для |

Вам на компьютер скачается файл со счетом, который вы можете оплатить.

| Региональная<br>Инфраструктурна<br>Компания | IR |
|---------------------------------------------|----|
|---------------------------------------------|----|

| Ф-Л БАНКА ГПБ (АО) "УРАЛЬСКИ    | Й"                      | БИК   | 046577411            |
|---------------------------------|-------------------------|-------|----------------------|
| Банк получателя                 |                         | Сч. N | 30101810365770000411 |
| ИНН 7727283442                  | КПП 890401001           | Сч. N | 40702810300260001587 |
| Общество с ограниченной ответст | венностью "Региональная | ]     |                      |
| инфраструктурная компания"      |                         |       |                      |
| Получатель                      |                         |       |                      |

#### Счет на оплату № 0000304-КТ001 от 07.10.2020 г.

| Пост<br>(Исп         | авщик<br>олнитель):                                      | Общество с ограниченной ответственностью "Региона<br>7727283442, КПП 890401001, 629306, Ямало-Ненецкий А<br>дом № 13, оф. 1, тел.: +7 3452 54-02-95                                                                   | альная инфр<br>О, Новый Уре                          | аструктурна:<br>енгой г, Геоло          | я компания<br>огоразведч               | а",ИНН<br>чиков ул,               |  |  |
|----------------------|----------------------------------------------------------|----------------------------------------------------------------------------------------------------|------------------------------------------------------|-----------------------------------------|----------------------------------------|-----------------------------------|--|--|
| Поку<br>(Зака        | патель<br>азчик):                                        | ООО "Ромашка", ИНН 234537646578, КПП , Ул. Эрвье 30                                                                                                    |                                                      |                                         |                                        |                                   |  |  |
| Лице                 | вой счет:                                                | 0000304-KT001                                                                                                    |                                                      |                                         |                                        |                                   |  |  |
| Осно                 | вание:                                                   | Договор о предоставлении права проезда и организац<br>автомобильной дороги общего пользования регионали<br>Ямало-Ненецкого автономного округа Коротчаево - Кра<br>КМ8+357-КМ10+995 (протяженность участка 2716, 48 ме | ии дорожног<br>ьного или ме<br>асноселькуп,<br>тров) | о движения<br>жмуниципал<br>в том числе | по платном<br>выного знач<br>моста чер | иу участку<br>нения<br>нез р. Пур |  |  |
| N۹                   |                                                          | Товары (работы, услуги) Кол-во Ед. Цена                                                                                                    |                                                      |                                         |                                        |                                   |  |  |
| 1                    | Предоплата<br>пользования<br>Ненецкого а<br>нерез р. Пур | за проезд по платному участку автомобильной дороги общего<br>регионального или межиуниципального значения Ямало-<br>втономного округа Коротчаево - Красноселькуп, в том числе моста<br>КМ8+357-КМ10+995               | 1                                                    | шт                                      |                                        | 100000.00                         |  |  |
|                      |                                                          |                                                                                                    |                                                      | Всего к оп                              | лате:                                  | 100000.00                         |  |  |
|                      |                                                          |                                                                                                    |                                                      | В том числ                              | пе НДС:                                | 16666.67                          |  |  |
| В на<br>Пре,<br>счет | азначении<br>доплата п<br>r 0000304-                     | платежа необходимо указывать:<br>о счету №: 0000304-КТ001 от 07.10.2020 г. за услуги<br>КТ001, в т.ч. НДС - 16666.67 руб.                                                                                             | организаци                                           | и платного                              | проезда,                               | лицевой                           |  |  |
| вни                  |                                                          | информация о лицевом счете Пользователя обязат                                                                                                    | ельно долх                                           | кна быть ук                             | азана в н                              | азначении                         |  |  |

ВНИМАНИЕ! Информация о лицевом счете Пользователя обязательно должна быть указана в назначении платежа для корректного зачисления средств в личном кабинете.

Оплата данного счета означает согласие с условиями оказания услуг. С условиями оказания услуг (публичной офертой) вы можете ознакомиться по adpecy: https://purmost.ru.

Реководитель

Генеральный директор должность

подпись

расшифровка подписи

Обратите внимание, что в назначении платежа при оплате счета обязательно нужно указать номер счета и номер Лицевого счета, в противном случае денежные средства могут зависнуть для ручного выяснения назначения платежа. После оплаты счета деньги будут зачислены на лицевой счет на следующий рабочий день. Обращайте на это внимание при планировании поездок.

#### Добавление и удаление транспортных средств

На вкладке **Рег. номера** вы можете посмотреть привязанные к вашему **Лицевому счету** транспортные средства, а также добавить новое.

| Лицевой счёт<br>Баланс<br>О Р<br>Пополнить<br>актуально на: 14: 17:35 °<br>Настройки<br>+ (1452) 54:03:00 ° Рег. номера ° Лицевой счёт Документы<br>000 ° РИК<br>+ (1452) 54:03:00 ° Рег. номера ° Лицевой счёт Документы<br>1 Лицевой счёт<br>Лицевой счёт Номера Тарифный план<br>Статус<br>+ 0000224.KT001 Еб73НК Базовый тариф Новый, проезд запрещен                                                                                                    | $\mathbf{\Sigma}$               |                            | Общее                  | Лицевой счет              | Пополнить счёт | Заявки и обращения     | Выход |
|----------------------------------------------------------------------------------------------------|---------------------------------|----------------------------|------------------------|---------------------------|----------------|------------------------|-------|
| Баланс         0 Р         Тицевой счет N         Тип           актуально на: 14:17:35 с настройки         ООО "РИК" - г (1452) 54-03-00         Договор с клиентом         Договор с клиентом           ООО "РИК" - г (1452) 54-03-00         Пицевой счет         Лицевой счет Документы         Договор с клиентом           Лицевой счет         Номер         Тарифный план         Статус         1           Лицевой счет         Номер         Тарифный план         Статус         1           ООО 00224-КТОО1         Еб73НК         Базовый териф         Новый, проезд запрещен         1 | Лицевой счёт<br>Статус          | 0000224-КТ001<br>Неактивен |                        |                           |                |                        | 1 🖈 🤇 |
| иктурльно на: 14:17:35<br>Настройки<br>DOO "PUK"<br>r7 (3452) 54:03:00                                                                                                    | Баланс                          | 0₽                         | Лицевой счет N         |                           | Тип            |                        |       |
| Настройки<br>DOO "PUK"<br>7 (3452) 54-03-00<br>Лицевой счет Документы<br>Лицевой счет Номер Тарифный план Статус<br>> 0000224.kT001 ЕБ73НК Базовый тариф Новый, проезд запрещен<br>                                                                                                    | актуально на: 14:17:35 🖒        | ▶ 0000224-KT001            |                        | Договор с клин            | ентом          |                        |       |
| ДОО"РИК"<br>7 (3452) 54-03-00 Добавитъ 1 )<br>Лицевой счет Номер Тарифный план Статус<br>▶ 0000224.КТО01 Е673НК Базовый тариф Новый, проезд запрещен                                                                                                    | lастройки                       |                            | Информация 🖒 🛛 Рег. но | мера 💍 Лицевой счет Докум | енты           |                        | ړ     |
| Лицевой счет Номер Тарифный план Статус<br>> 0000224-XT001 Еб73НК Базовый тариф Новый, проезд запрещен                                                                                                    | ООО "РИК"<br>•7 (3452) 54-03-00 |                            | Добавить               |                           |                |                        | 1 🖈 🔿 |
| » 0000224-КТ001 Еб73НК Базовый тариф Новый, проезд запрещен                                                                                                    |                                 |                            | Лицевой счет           | Номер                     | Тарифный план  | Статус                 |       |
|                                                                                                    |                                 |                            | ▶ 0000224-KT001        | E673HK                    | Базовый тариф  | Новый, проезд запрещен |       |
|                                                                                                    |                                 |                            |                        |                           |                |                        | 1     |
|                                                                                                    |                                 |                            |                        |                           |                |                        |       |
|                                                                                                    |                                 |                            |                        |                           |                |                        |       |

Для добавления нового TC нажмите кнопку **Добавить...** и введите ГРНЗ в любом формате. По завершению ввода нажмите кнопку **Добавить.** 

| $\bowtie$                       |                            | Общее                                                    |                                      | Лицевой счет          |                  | Пополнить с             | чёт                          | Заявки и обращения                     | Выход                                  |
|---------------------------------|----------------------------|----------------------------------------------------------|--------------------------------------|-----------------------|------------------|-------------------------|------------------------------|----------------------------------------|----------------------------------------|
| Лицевой счёт<br>Статус          | 0000224-КТ001<br>Неактивен |                                                          |                                      |                       |                  |                         |                              |                                        | 1 🖈 🔿                                  |
| Баланс                          | 0₽                         | Лицевой счет N                                           |                                      |                       |                  | Ти                      | n                            |                                        |                                        |
| актуально на: 14<br>Настройки   | :17:35 💍                   | ▶ 0000224-KT001                                          | Per universit                        | Revene ver            | Receiverent      | До                      | говор с клиентом             |                                        |                                        |
| ООО "РИК"<br>+7 (3452) 54-03-00 |                            | Добавить                                                 | Рег. номера 💍                        | лицевой счет          | документы        |                         |                              |                                        | 1 🖉 🕐                                  |
|                                 |                            | Номер                                                    | 1                                    |                       |                  |                         | Лицевой счет                 | 0000224-KT001                          |                                        |
|                                 |                            |                                                          |                                      |                       |                  |                         | Тарифный план<br>Дата начала | 07.10.2020 14:21:48                    |                                        |
|                                 |                            |                                                          |                                      |                       |                  |                         | Дата окончания<br>Статус     |                                        |                                        |
|                                 |                            | Добавить                                                 |                                      |                       |                  |                         |                              |                                        |                                        |
|                                 |                            | Лицевой счет                                             |                                      | Номер                 |                  | Тарифный план           |                              | Статус                                 |                                        |
|                                 |                            | ▶ 0000224-KT001                                          |                                      | E673HK                |                  | Базовый тариф           |                              | Новый, проезд запрещен                 |                                        |
|                                 |                            |                                                          |                                      |                       |                  |                         |                              |                                        | 1                                      |
|                                 |                            |                                                          |                                      |                       |                  |                         |                              |                                        | 1                                      |
|                                 |                            | Уважаемый Пользователь, і<br>для юр.лиц и ИП также Акт і | информация, предо<br>1 счет-фактура. | тавляемая в данном ра | азделе, является | справочной и не может с | лужить основанием для г      | гредъявления претензий к Оператору. От | четными документами являются: Отчет, а |

При нажатии на номер ТС, отобразится окно с детальной информацией по нему.

|                             |                           | Общее                      | Лицевой счет                        | Пополнить счёт       | Заявки и обращения                                                                                                    | Выход           |
|-----------------------------|---------------------------|----------------------------|-------------------------------------|----------------------|----------------------------------------------------------------------------------------------------|-----------------|
| Іицевой счёт 0<br>татус Н   | 000224-КТ001<br>Іеактивен |                            |                                     |                      |                                                                                                    | 1 🖈             |
| аланс О                     | )₽                        | Лицевой счет N             |                                     | Тип                  |                                                                                                    |                 |
| ктуально на: 14:17:         | :35 <sup>(</sup>          | ▶ 0000224-KT001            |                                     | Догово               | р с клиентом                                                                                                    |                 |
| астройки                    |                           | Информация 🖒 🛛 Р           | ег. номера 💍 Лицевой счет Документы |                      |                                                                                                    |                 |
| ОО "РИК"<br>(3452) 54-03-00 |                           | Добавить                   |                                     |                      |                                                                                                    | 1 2 📌 (         |
|                             |                           | Лицевой счет               | Номер                               | Тарифный план        | Статус                                                                                                    |                 |
|                             |                           | 0000224-KT001              | E562TB89                            | Базовый тариф        | Новый, проезд запрещен                                                                                                    |                 |
|                             |                           | номер<br>Нет информации    | 552/1889<br>o TC                    | ла<br>Та<br>Да<br>Ст | ицевой счет обоос24-к 1001<br>рифный план Базовый тариф<br>эта начала от. 10.2020 14:21:48<br>эта окончания<br>атус Новый, проезд запрещен |                 |
|                             |                           | Отключить<br>0000224-КТ001 | Еб73НК                              | Базовый тариф        | Новый, проезд запрещен                                                                                                    | 30.98.464 [¤] ¢ |
|                             |                           |                            |                                     |                      |                                                                                                    | 1 :             |

Для того, чтобы удалить данный номер из своего личного кабинета, нажмите на кнопку **Отключить**. При этом останется вся история проезда и все транзакции по данному номеру.

#### Работа с документами

Для просмотра и создания бухгалтерских документов перейдите на вкладку Документы внутри лицевого счета. Для добавления нового документа нажмите на кнопку **Создать документ...** 

| $\bowtie$                             |                                    | Общее                                          | Лицевой счет                                         | Пополнить счёт                                     | Заявки и обращения                                          | Файлы для загрузки                        | Выход       |   |
|---------------------------------------|------------------------------------|------------------------------------------------|------------------------------------------------------|----------------------------------------------------|-------------------------------------------------------------|-------------------------------------------|-------------|---|
| Лицевой счёт<br>Статус<br>Баланс      | 0000304-КТО01<br>Неактивен<br>О.Р. |                                                |                                                      |                                                    |                                                             |                                           | 1 📌 (       | Ċ |
| актуально на: 14:53:41 (<br>Настройки |                                    | Лицевой счет N<br>> 0000304-КТ001              |                                                      | 1                                                  | ил<br>Іоговор с клиентом                                    |                                           |             |   |
| ООО "РИК"<br>+7 (3452) 54-03-00       |                                    | Информация 🕐 Рег. номера 🖒<br>Создать документ | Лицевой счет 👌 Документы 💍                           |                                                    |                                                             |                                           | ,<br>* C    | 4 |
|                                       |                                    | Номер Наименован                               | se Начало периода                                    | Окончание период                                   | а Дата документа                                            | Статус                                    | Сумма счета |   |
|                                       |                                    |                                                |                                                      | Данные                                             | не найдены.                                                 |                                           |             |   |
|                                       |                                    |                                                |                                                      |                                                    |                                                             |                                           |             |   |
|                                       |                                    |                                                |                                                      |                                                    |                                                             |                                           |             | 1 |
|                                       |                                    | Уважаемый Пользователь, информация, пред       | ставляемая в данном разделе, является справочной и г | не может служить основанием для предъявления прете | наий к Оператору. Отчетными документами являются: Отчет, а, | для юр.лиц и ИП также Акт и счет-фактура. |             |   |

Заполните Тип документа, период. Для Детализации также можете указать необходимость включения списка поездок. Нажмите кнопку создать документ. Документ скачается вам на компьютер.

| $\mathbf{M}$                    |                            | Общее                                                                         | Лицевой сч                                                              | ет                | Пополнить с          | чёт                 | Заявки и обраще          | ния                | Файлы для заг           | рузки               | Выход           |          |
|---------------------------------|----------------------------|-------------------------------------------------------------------------------|-------------------------------------------------------------------------|-------------------|----------------------|---------------------|--------------------------|--------------------|-------------------------|---------------------|-----------------|----------|
| Лицевой счёт<br>Статус          | 0000304-КТ001<br>Неактивен |                                                                               |                                                                         |                   |                      |                     |                          |                    |                         |                     | 1 )             | \$ C     |
| Баланс                          | 0₽                         | Лицевой счет N                                                                |                                                                         |                   |                      |                     | Тип                      |                    |                         |                     |                 |          |
| актуально на: 15:<br>Настройки  | :09:45 🖒                   | ▶ 0000304-KT001                                                               |                                                                         |                   |                      |                     | Договор с клиентом       |                    |                         |                     |                 |          |
| ООО "РИК"<br>+7 (3452) 54-03-00 |                            | Информация 🖒 🛛 Р                                                              | ег. номера 🖒 — Л                                                        | ицевой счет       | Документы 💍          |                     |                          |                    |                         |                     |                 | <i>¥</i> |
|                                 |                            |                                                                               |                                                                         |                   |                      |                     |                          |                    |                         |                     | Å               | <u>°</u> |
|                                 |                            | Документ *<br>За период *<br>Включить список<br>поездок *<br>Создать документ | <ul> <li>Детализация</li> <li>Акт сверки</li> <li>е нет О да</li> </ul> |                   | ~                    |                     |                          |                    |                         |                     |                 |          |
|                                 |                            | Номер Наима                                                                   | нование                                                                 | Начало пер        | риода                | Окончание п         | ериода                   | Дата документ      | га Ста                  | тус Суми            | а счета         |          |
|                                 |                            |                                                                               |                                                                         |                   |                      | Данные              | не найдены.              |                    |                         |                     |                 |          |
|                                 |                            | Уважаемый Пользователь, инс                                                   | хормация, предоставля                                                   | емая в данном раз | целе, является справ | ючной и не мажет сл | ужить основанием для пре | дъявления претензи | ий к Оператору. Отчетнь | ыми документами явл | яются: Отчет, а | 1        |